## Otium France, Blog Informatique – Tutoriaux et Astuces pour Windows et Linux !

Vous êtes ici: Accueil » Tutoriaux - Windows » **Tutorial : Extraire** et restaurer des pilotes sous Windows avec Double Driver

Nicolas | 7 octobre 2011 | 5 commentaires

## Introduction

Le but de ce tutorial est de vous présenter le logiciel Double Driver, un freeware permettant d'extraire ou de restaurer un ou plusieurs pilotes depuis un ordinateur exécutant Microsoft Windows.

J'utilise de temps en temps ce logiciel pour récupérer les pilotes de nouvelles machines que je souhaite intégrer à MDT 2010, cela m'évite de devoir télécharger sur le site du constructeur plusieurs dizaines d'installateurs.

Le logiciel peut être téléchargé depuis le site de son auteur à cette adresse.

## Sauvegarde des pilotes

Une fois le logiciel téléchargé, il est nécessaire de l'extraire dans un dossier. Double Driver est une application portable, vous pouvez donc par exemple l'utiliser depuis une clé USB ou un tout autre périphérique de stockage externe.

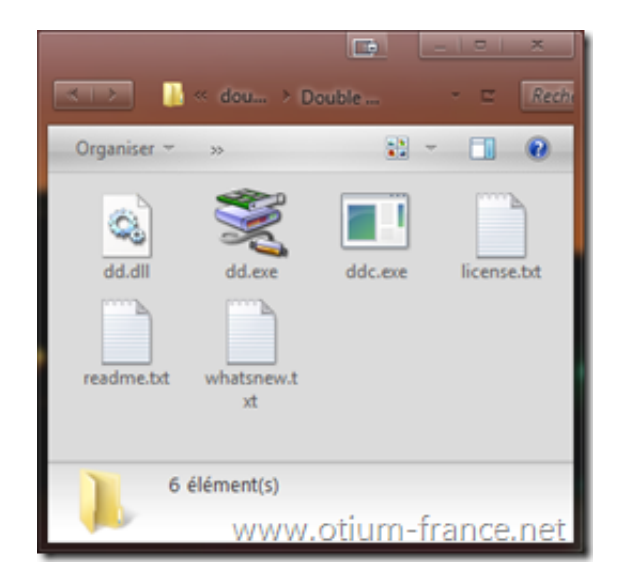

Double cliquer sur l'icone **dd.exe** pour lancer le programme.

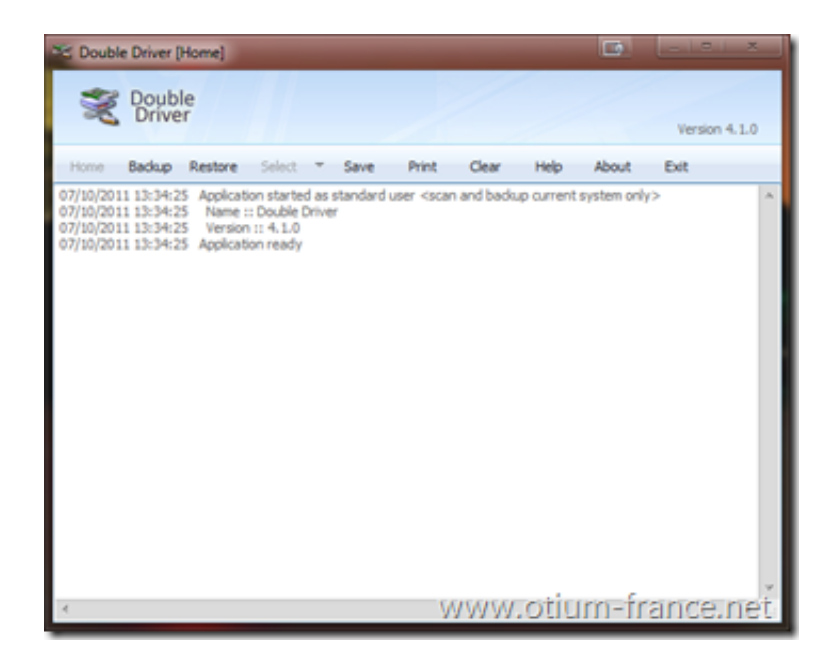

La fenêtre ci-dessus représente l'écran principal du logiciel, voici un résumé rapide des différents menus :

- Le menu Backup permet d'effectuer une sauvegarde
- Le menu Restore permet de restaurer des pilotes depuis une sauvegarde
- Le menu Select permet de filtrer les résultats en cachant les pilotes édités par Microsoft par exemple
- Print comme son nom l'indique permet d'imprimer la liste des

pilotes

- Clear permet d'effacer le contenu de la fenêtre des logs
- Help donne accès à la documentation
- About affiche des informations sur l'auteur du logiciel
- Exit sert à quitter l'application

Nous allons donc effectuer une sauvegarde de quelques pilotes sur cette machine, pour ce faire, cliquez sur le bouton "Backup" :

| Couble Couble | e Driver [    | Backup] |        |              |       |       |        |       | فالشاحيا     | ×  |
|---------------|---------------|---------|--------|--------------|-------|-------|--------|-------|--------------|----|
| Ŕ             | Doub<br>Drive | le<br>r |        |              |       |       |        |       | Version 4.1. | 0  |
| Home          | Backup        | Restore | Select | ▼ Seve       | Print | Clear | Help   | About | Exit         |    |
| Name          |               |         |        | Version      | Det   | e     | Provid | der   | Class        |    |
| 1             |               |         | 0      |              |       |       |        |       |              | *  |
| Scan          | Current Sy    | stem    | 😵 Scan | Other System | v     | vww   | .otiu  | m-fr  | ance.ne      | et |

Pour obtenir la liste des pilotes, il faut cliquer sur le bouton "Scan Current System"

| Double Driver (Backup)                                          |                          |             | 0          | Version 4.1.0 |  |  |  |
|-----------------------------------------------------------------|--------------------------|-------------|------------|---------------|--|--|--|
| Home Backup Restore Select                                      | ▼ Save                   | Print Clear | Help About | Exit          |  |  |  |
| Name                                                            | Version                  | Date        | Provider   | Class ^       |  |  |  |
| Intel(R) Active Management Tech                                 | 5.5.1.1012               | 7-6-2009    | Intel      | Ports         |  |  |  |
| Énumérateur de périphérique logi                                | 6.1.7601.17514 6-21-2006 |             | Microsoft  | System        |  |  |  |
| Enumérateur de bus racine UMBus                                 | 6.1.7601.17514           | 6-21-2006   | Microsoft  | System        |  |  |  |
| Plote souris de Terminal Server                                 | 6.1.7601.17514           | 6-21-2006   | Microsoft  | System        |  |  |  |
| Plote davier de Terminal Server                                 | 6.1.7601.17514           | 6-21-2006   | Microsoft  | System        |  |  |  |
| Énumérateur de bus composite                                    | 6.1.7601.17514           | 6-21-2006   | Microsoft  | System        |  |  |  |
| Plote d'énumérateur de lecteur vi                               | 6.1.7601.17514           | 6-21-2006   | Microsoft  | System        |  |  |  |
| Plote BIOS de gestion de systèm                                 | 6.1.7601.17514           | 6-21-2006   | Microsoft  | System        |  |  |  |
| Gestionnaire de volume                                          | 6.1.7601.17514           | 6-21-2006   | Microsoft  | System C      |  |  |  |
| E Fichier en tant que pliote de volume                          | 6.1.7600.16385           | 6-21-2006   | Microsoft  | System -      |  |  |  |
| Système compatible ACPI Microsoft                               | 6.1.7601.17514           | 6-21-2006   | Microsoft  | System        |  |  |  |
| Bus PCI                                                         | 6.1.7601.17514           | 6-21-2006   | Microsoft  | System        |  |  |  |
| Bouton de fonctionnalité définie A                              | 6.1.7601.17514           | 6-21-2006   | Microsoft  | System        |  |  |  |
| Interface de gestion Microsoft Wi                               | 6.1.7601.17514           | 6-21-2006   | Microsoft  | System        |  |  |  |
| Contrôleur d'Interface LPC Intel(R                              | 6.1.7601.17514           | 6-21-2006   | Microsoft  | System 🗸      |  |  |  |
| < O                                                             |                          |             |            |               |  |  |  |
| Scan Current System 😵 Scan Other System WWW. OtiUrn-france.riet |                          |             |            |               |  |  |  |

Il est maintenant possible de sélectionner la liste des périphériques qui nous intéresse comme sur la capture ci-dessus. Pour sauvegarder la sélection, il faut maintenant cliquer sur le bouton "Backup Now"

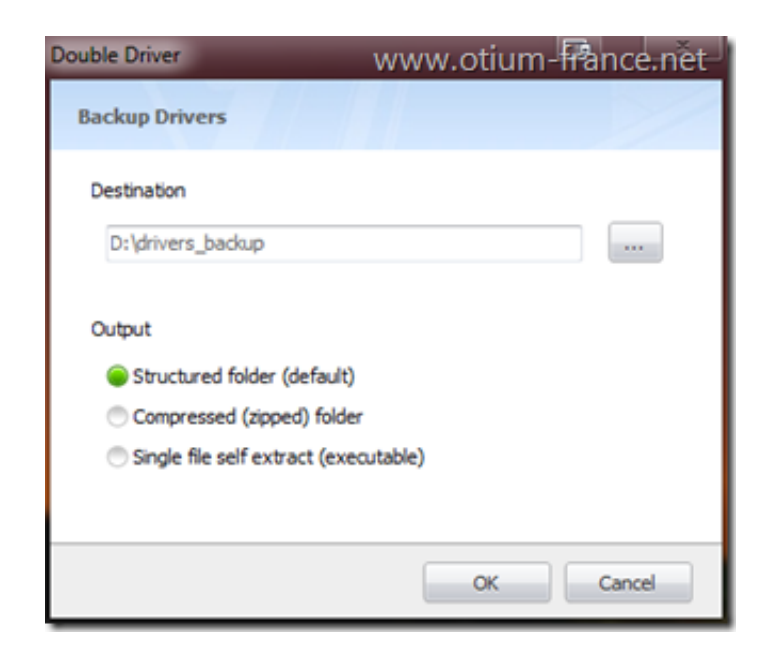

Sur l'écran ci-dessus, indiquer le chemin du répertoire qui stockera les pilotes que nous allons extraire de la machine. Il est possible d'extraire les pilotes vers un répertoire qui contiendra un dossier pour chaque type de périphérique ou bien sous forme d'une archive Zip ou encore d'un fichier exécutable auto extractible.

Dans ce tutorial, je veux simplement extraire des pilotes dans un

dossier pour les réinjecter dans une autre machine du même modèle.

Cliquer sur le bouton "OK"

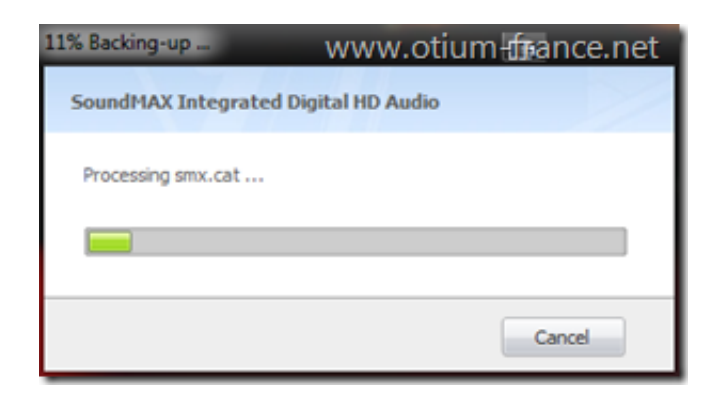

La sauvegarde débute ...

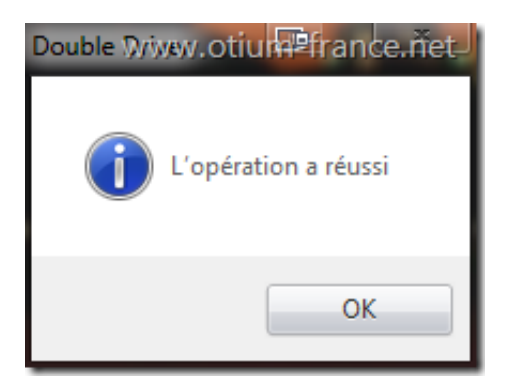

... et si tout se déroule correctement, se termine avec le message ci-dessus.

## **Restauration des pilotes**

Attention, pour pouvoir restaurer des pilotes sous Windows 7, il est obligatoire d'exécuter l'application en tant qu'administrateur.

Lancer le programme sur la seconde machine puis cliquez sur le bouton "Restore"

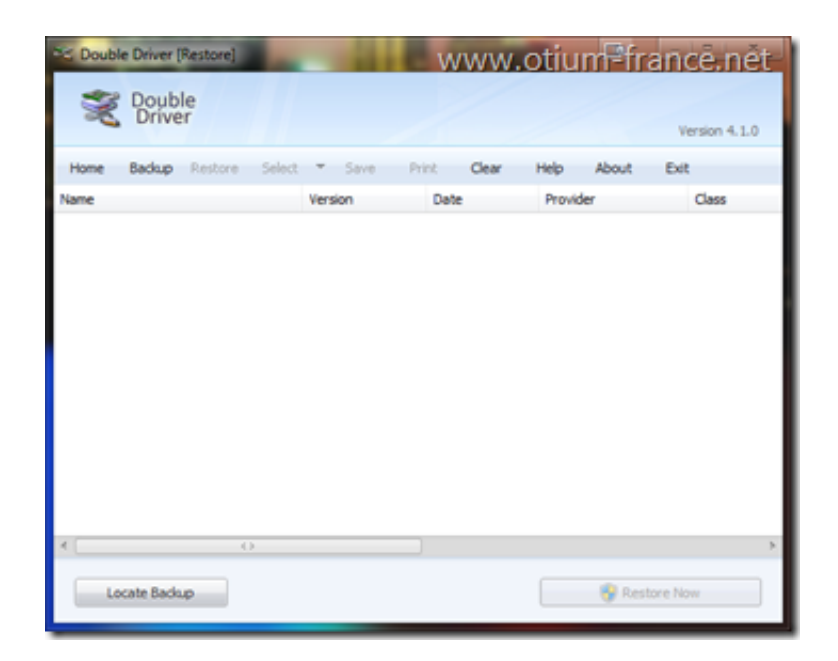

Cliquer ensuite sur le bouton "Locate Backup" pour charger une sauvegarde

| Double Driver                     |        |
|-----------------------------------|--------|
| Locate Backup                     | ~      |
| Default location                  | *      |
| Compressed (zipped) backup folder |        |
| Other location                    |        |
| D:\drivers_backup                 |        |
| www.otium-france.net «            | Cancel |

Comme lors de la sauvegarde, renseigner le chemin pointant sur la sauvegarde contenant les pilotes que vous souhaitez restaurer. Cliquer sur le bouton "OK"

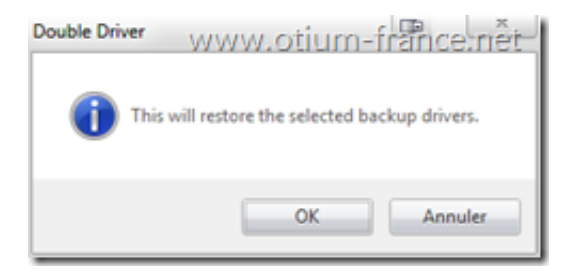

Cliquer une nouvelle fois sur le bouton "OK"

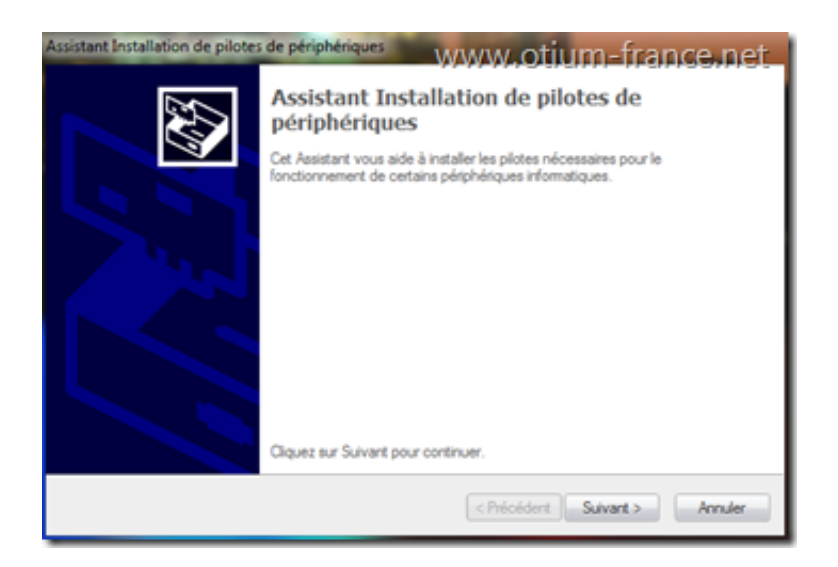

L'assistant d'installation de pilotes de périphériques s'exécute. Cliquez sur le bouton Suivant.

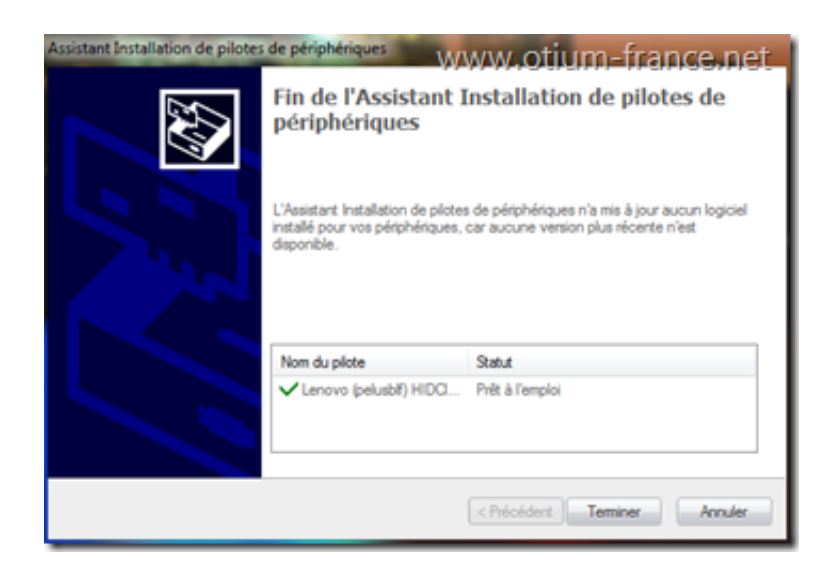

Une fois les pilotes installés, cliquez sur le bouton "Terminer".

Classé sous: Tutoriaux - Windows

**Tags**: double driver, extraire driver, extraire pilote, restaurer driver, restaurer pilote, sauvegarder pilote, Windows

Loading ...